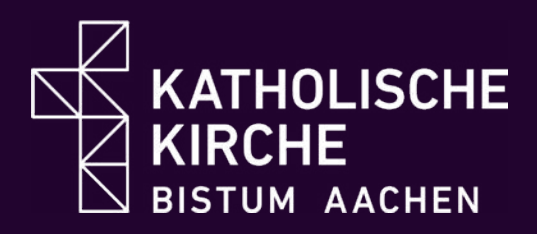

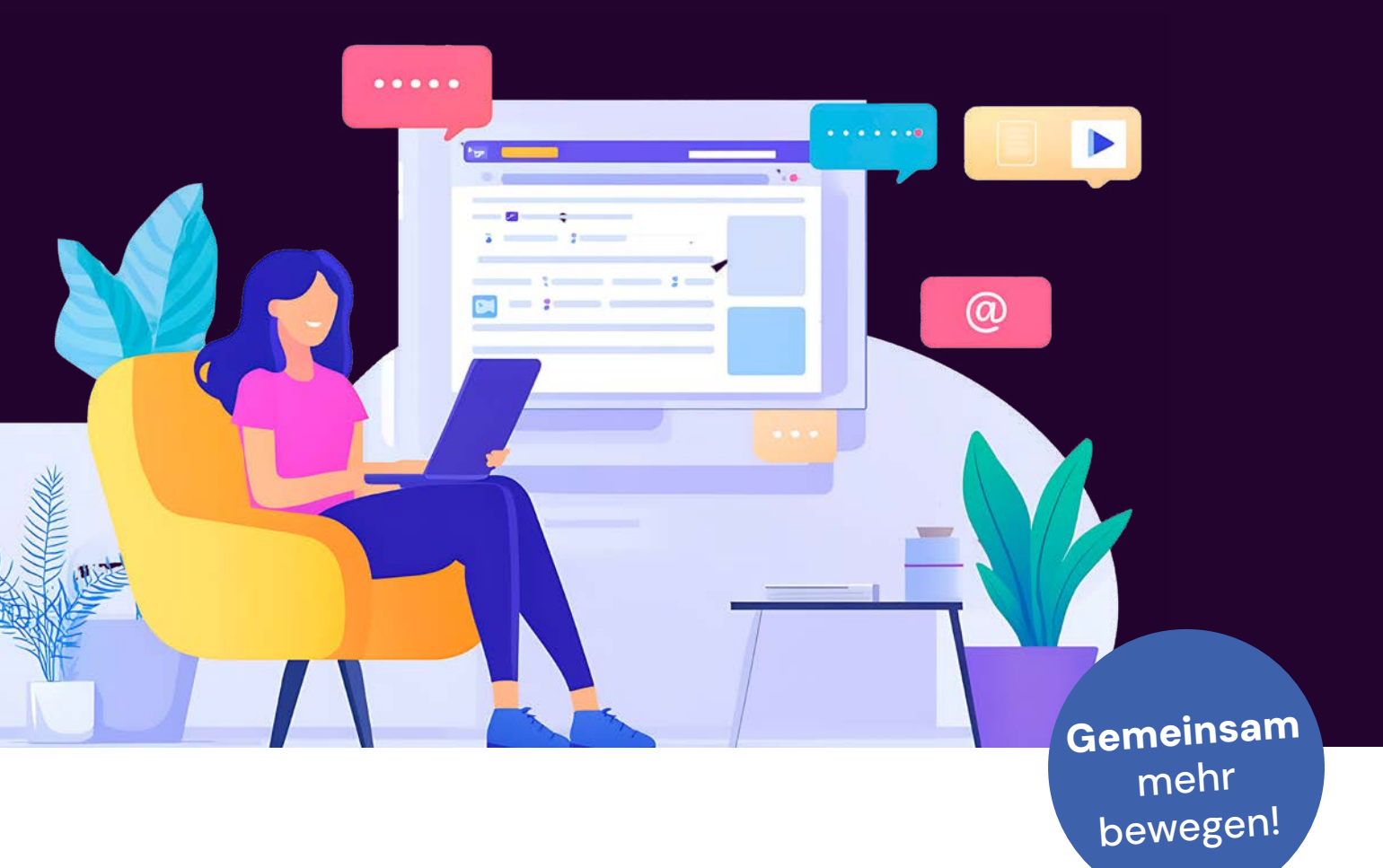

# Canva für Einsteiger – So gelingt Ihr Design

Canva ist ein Grafikdesign-Programm mit dem Sie auf eine große Sammlung aus Vorlagen und Bilder zugreifen können. Sie können mit Canva so fachgerechte Designs erstellen ohne, dass Sie über weiterführende Kenntnisse im Grafikdesign verfügen müssen. Die Vorlagen und Bilder können Sie nach Ihren Vorstellungen verändern, anpassen und speichern.

# **Erste Schritte**

# 1. Registrierung & Anmeldung

- 1. Gehen Sie auf **www.canva.com**.
- Klicken Sie auf "Registrieren" oder "Anmelden" (siehe Grafik rechts).
- 3. Wählen Sie eine Anmeldemethode:
  - E-Mail & Passwort
  - Google-Konto
  - Facebook-Konto
  - Apple-ID
- Nach der Anmeldung kann Canva kostenlos genutzt werden. Es gibt die Möglichkeit ein Canva Pro-Abo mit erweiterten Funktionen zu testen. Dieses Abonnement ist allerdings mit Kosten verbunden.

# Schnell anmelden oder registrieren

Um mit Canva fortzufahren, benötigst du nur deine E-Mail-Adresse oder einen anderen Service (und es ist absolut kostenlos)!

| G           | Weiter mit Google                      |
|-------------|----------------------------------------|
| 0           | Weiter mit Facebook                    |
| $\boxtimes$ | Weiter mit E-Mail-Adresse              |
|             | Anders weitermachen                    |
| Nenn du     | fortfährst, bestätigst du, dass du den |
| Nutzung     | sbedingungen von Canva zustimmst. Hier |
| Sodost d    | lu unsere Datenschutzrichtlinie        |

Registriere dich mit deiner geschäftlichen E-Mail-Adresse.

# 2. Erstellen

## 2a. Ein neues Design erstellen

- 1. Klicken Sie oben rechts auf den **Button "Design Erstellen"** *(siehe Grafik rechts).*
- 2. Wählen Sie eine Vorlage aus der Liste oder geben Sie in die Suchleiste ein, was Sie brauchen (z. B. "Instagram-Post", "Präsentation", "Flyer") (siehe Grafik unten).
- 3. Falls Sie eine eigene Größe möchten:
  - Klicken Sie auf "Benutzerdefinierte Größe".
  - Geben Sie Breite und Höhe in Pixeln ein (z. B. 1920 x 1080 px für Full-HD-Grafiken).
- 4. Ihr leeres Design-Feld öffnet sich.

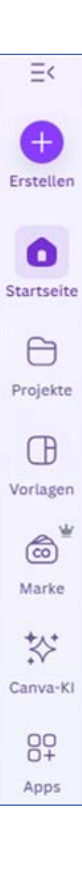

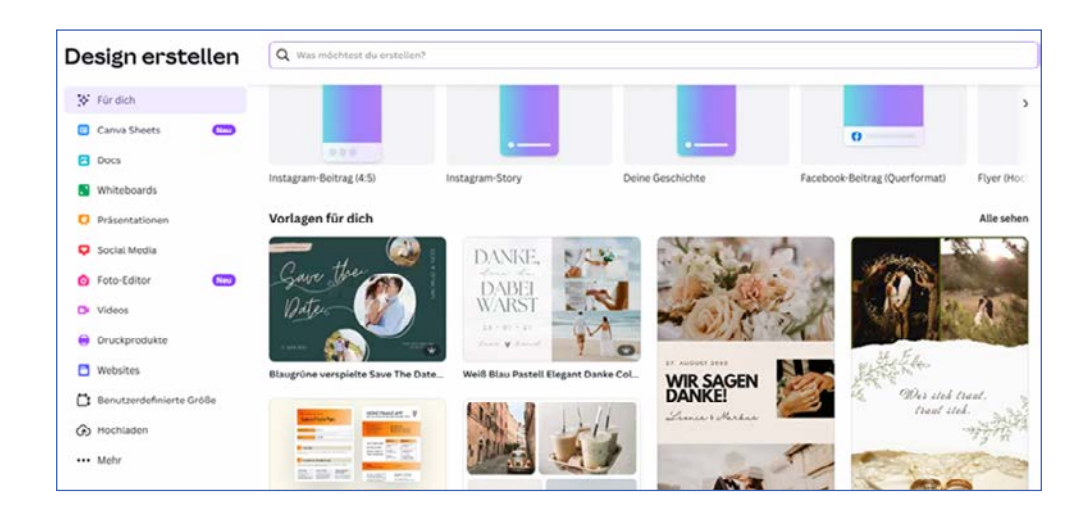

# 2b. Vorlagen nutzen & anpassen

Möchten Sie etwas erstellen, was Sie mehrfach nutzen möchten, dann können Sie auch eine Vorlage erstellen, nutzen oder anpassen.

| Br.          | Canva                       |                  |                | (               | Q. Tausenie Wolgen durchnachen |                 |                     |                                                                                                    |                   |
|--------------|-----------------------------|------------------|----------------|-----------------|--------------------------------|-----------------|---------------------|----------------------------------------------------------------------------------------------------|-------------------|
| 0            | 8 Leute einladen            | Vorlagen         |                |                 |                                |                 |                     |                                                                                                    |                   |
| 6            | 🕒 Vorlagen                  | 10 Fix dich      | B Social Media | to Biding D Vie | es 📲 Matheting                 | B Druckprodukte | Kartan & Enladurgen |                                                                                                    |                   |
| (g)          | B finis                     |                  |                |                 |                                |                 |                     |                                                                                                    |                   |
| 0            | 28 Graften                  | Nach Kategorie s | uchen          |                 |                                |                 |                     |                                                                                                    |                   |
| -            | @ Coaties                   | -                |                | S               |                                |                 | _                   |                                                                                                    |                   |
| 8            | 🏠 Mit Sterrichen markierte. |                  | 100            |                 |                                |                 |                     | and the second second se |                   |
|              |                             |                  | -              |                 |                                |                 |                     |                                                                                                    |                   |
| (11)<br>(11) |                             | Dec              | Prisentation   | Laberalauf      | Bookie                         |                 | Sheet               | Hype                                                                                                    | Instagram Delting |

- 1. Klicken Sie links im Menü auf "Vorlagen".
- 2. Suchen Sie nach einem passenden Design oder filtern Sie nach Farben/ Themen.
- 3. Klicken Sie auf eine Vorlage, um sie auf Ihr Arbeitsfeld zu laden.
- 4. Alle Elemente in der Vorlage sind anpassbar (Text, Farben, Bilder usw.).
- 5. Nun besteht die Möglichkeit, das Design anzupassen. Sollte keine Vorlage verwendet werden, kann so das eigene Design (z. B. Instagram-Post, Präsentation, Flyer).

# 2c. Marke

Sie möchten ein neues Design in dem neuen Corporate Design des Bistums Aachen erstellen, dann nutzen Sie doch die vorgefertigten Markenvorlagen (wie z. B. ein Instagram-Post, ein Plakat oder ein Flyer).

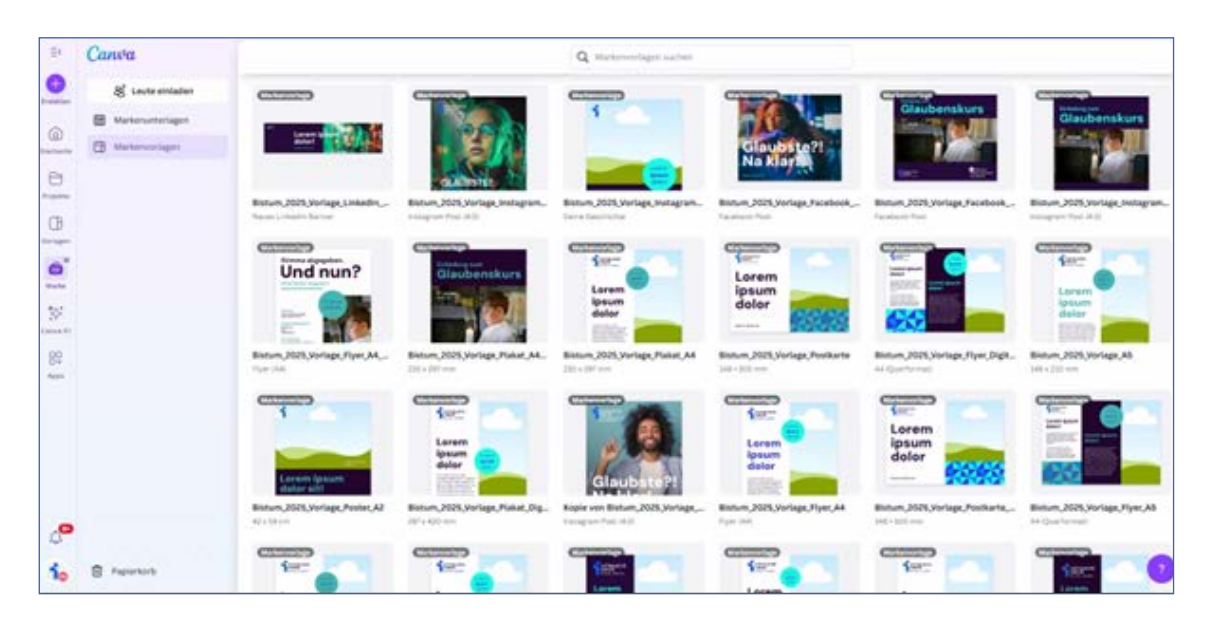

## 3. Texte und Farben anpassen

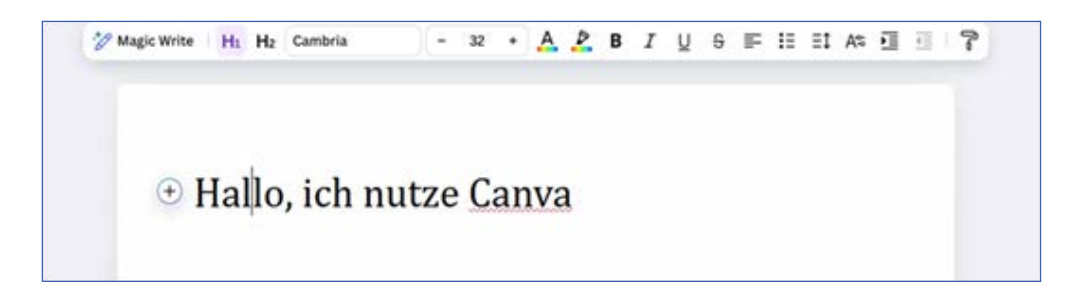

## **Text bearbeiten**

- 1. Klicken Sie 2-mal auf den vorhandenen Text in der Vorlage.
- 2. Löschen Sie den Platzhalter-Text und geben Sie Ihren eigenen Text ein.

#### Schriftart, Größe & Farbe ändern

- 1. Markieren Sie den Text, den Sie anpassen möchten.
- 2. Oben in der Bearbeitungsleiste finden Sie folgende Optionen:
  - Schriftart ändern:
    Klicken Sie auf das Dropdown-Menü und wählen Sie eine neue Schriftart.
  - Schriftgröße ändern: Wählen Sie eine Zahl oder ziehen Sie an der unteren Ecke des Textfelds.

- Textfarbe ändern:
  - Klicken Sie auf das Farbfeld (A-Symbol) in der oberen Leiste.
  - Wählen Sie eine Standardfarbe oder klicken Sie auf das **+ Symbol**, um eigene Farben festzulegen.
- Text auszeichnen (fett/kursiv/unterstrichen): Klicken Sie auf das entsprechende Symbol in der Bearbeitungsleiste.
- Ausrichtung ändern (links, zentriert, rechts)
  → Klicken Sie auf die entsprechenden Buttons.

## Weitere Textanpassungen

- 1. Zeilenabstand anpassen:
  - Klicken Sie auf das Zeilenabstand-Symbol (drei Linien mit Pfeilen).
  - Stellen Sie den Abstand zwischen den Zeilen und Buchstaben ein.

#### 2. Transparenz ändern:

- Klicken Sie auf den Text und dann auf das Schachbrett-Muster-Symbol.
- Wählen Sie **Transparenz** und schieben Sie den Regler, um den Text durchsichtiger zu machen.

#### 3. Textschatten oder Glüheffekt hinzufügen:

- Markieren Sie den Text und klicken Sie auf Effekte.
- Wählen Sie einen **Stil** und passen Sie die Einstellungen an.
- 4. Text auf eine Form oder Linie setzen:
  - Klicken Sie auf **Elemente → Linien & Formen** und wählen Sie eine Form.
  - Ziehen Sie den Text darüber und passen Sie die Größe an.

# Farben anpassen

## Hintergrundfarbe ändern

- 1. Klicken Sie auf den Hintergrund ihres Designs.
- 2. Oben in der Bearbeitungsleiste erscheint ein Farbkästchen.
- 3. Klicken Sie darauf und wählen Sie eine Farbe aus der Palette oder klicken Sie auf +, um eine individuelle Farbe festzulegen.

## Farben von Elementen anpassen

- 1. Klicken Sie auf eine Form, ein Symbol oder ein Design-Element.
- 2. In der oberen Bearbeitungsleiste erscheint ein Farb-Icon.
- 3. Klicken Sie darauf und wählen Sie eine neue Farbe.

# Bilder einfügen & bearbeiten

## **Eigene Bilder hochladen**

- 1. Klicken Sie links auf "Uploads".
- 2. Klicken Sie auf "Dateien hochladen" und wählen Sie ein Bild von ihrem Computer.
- 3. Ziehen Sie das Bild auf die Arbeitsfläche.

### Bilder aus der Canva-Bibliothek verwenden

- 1. Klicken Sie links auf **"Elemente" → "Fotos"**.
- 2. Suchen Sie nach einem passenden Bild (z. B. "Strand", "Business").
- 3. Klicken Sie auf das Bild, um es ins Design zu übernehmen.

# 4. Design speichern & herunterladen

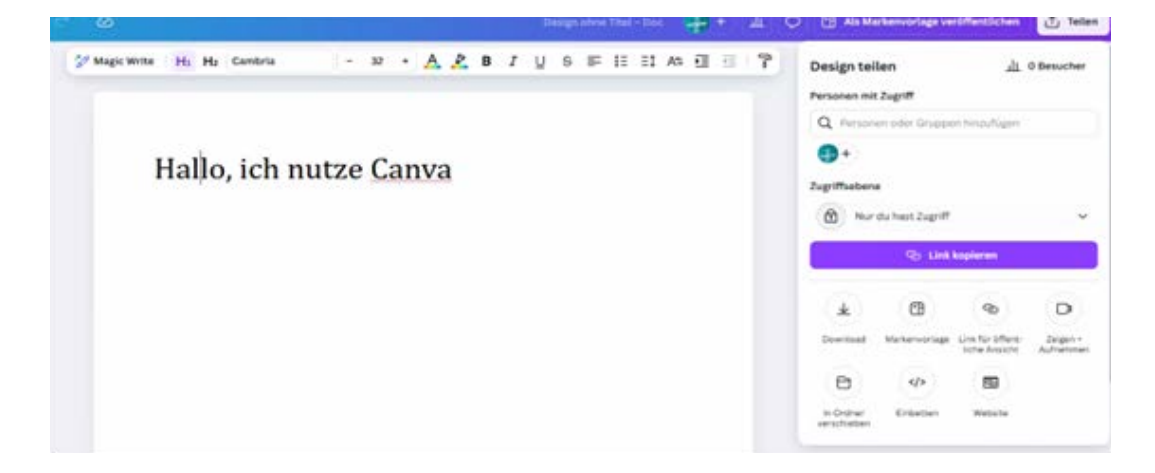

- 1. Klicken Sie oben rechts auf **"Teilen" → "Download"**.
- 2. Wählen Sie das gewünschte **Dateiformat**:
  - PNG oder JPG für Bilder
  - PDF (Standard) für Dokumente und E-Mails
  - PDF (Druck) für hochauflösende Drucke
  - MP4 oder GIF für Animationen
- 3. Klicken Sie auf "Download", um Ihr Design zu speichern.

# Tipp 1:

Die Inhalte, die in Canva (auch kostenlos) angeboten werden, können Sie auch für Ihre Webseite, Printmaterialien, Social-Media-Kanäle etc. kostenfrei nutzen. Damit Sie sich keine Sorgen um die Urheberrechte machen müssen, geben Sie immer als Copyright "Canva" an.

# Tipp 2: Weitere nützliche Funktionen

Animationen hinzufügen: Bewegte Texte oder Elemente für Social Media Canva Pro Features: Hintergrundentfernung, Markenvorlagen & mehr Zusammenarbeiten: Designs mit anderen teilen & gemeinsam bearbeiten.

Mit Canva haben Sie unzählige Möglichkeiten, Ihre Ideen schnell, einfach und professionell umzusetzen. Probieren Sie es aus!

# Herausgeber

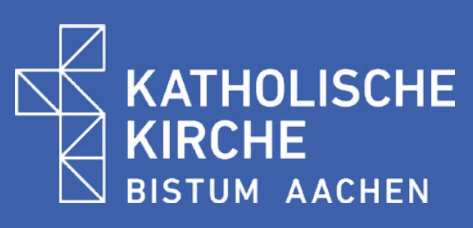

Bischöfliches Generalvikariat Aachen Hauptabteilung Kommunikation und Digitalisierung Abteilung Kommunikation Stabsstelle Fundraising Klosterplatz 7 52062 Aachen Tel.: +49 (0)241 452 – 836 katharina.braun@bistum-aachen.de www.bistum-aachen.de

Autorin Sabrina Sanden

Bildnachweis: adobe.stock.com, S. 1: zen

Visuelle Gestaltung www.kreuder-designbuero.de

**Stand** 05.06.2025

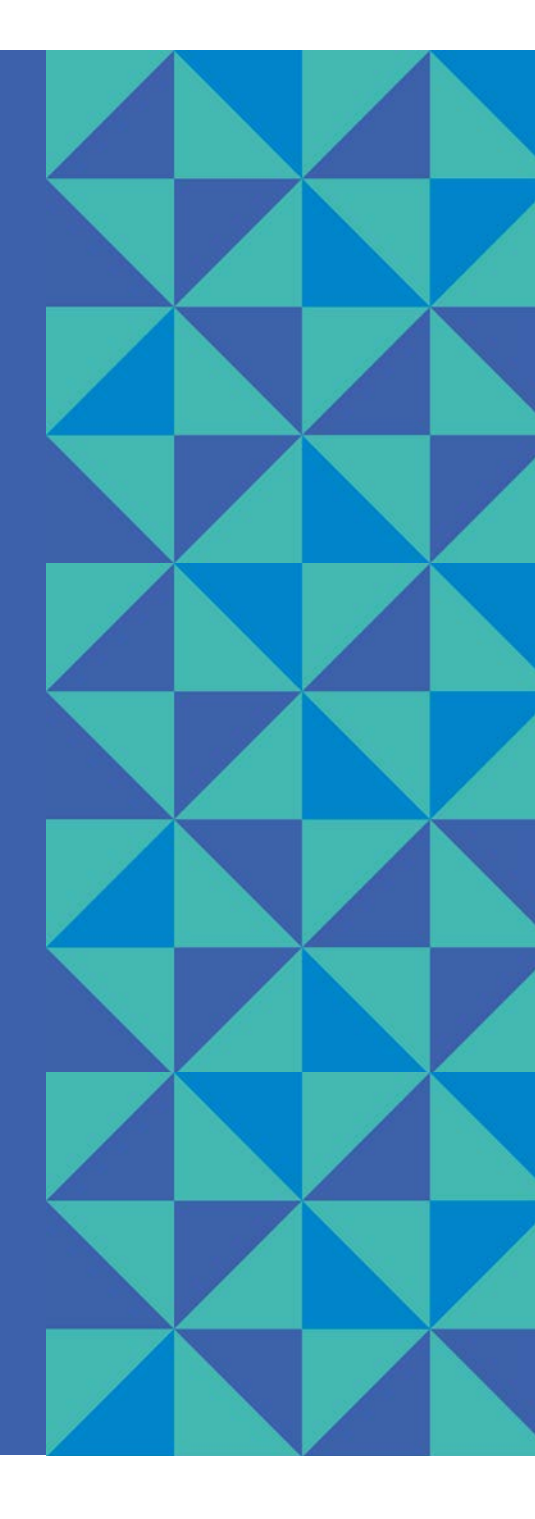